### **Installer Centreon 18.10-5**

## Télécharger l'iso sur <u>https://download.centreon.com/</u>

| O centreon-18.10-5.el7.x86_64 | Stable | 25/10/2018 09:56 AM | iso | C 🗎 🗹 |
|-------------------------------|--------|---------------------|-----|-------|
| O centreon-3.4.6.el7.x86_64   | Stable | 26/03/2018 08:36 AM | iso | C 🗎 🗹 |
| O centreon-3.4.6.el6.x86_64   | Stable | 26/03/2018 08:35 AM | iso | C 🗎 🗹 |
| O centreon-3.4.1.x86_64.iso   | Stable | 30/01/2017 01:30 PM | iso | C 🗎 🗹 |

Cliquer sur Direct Download sans renseigner ses informations personnelles.

# Download Centreon and its components

| Firstname, Name | Your name                                  |
|-----------------|--------------------------------------------|
| Email           | Your professional email                    |
| Phone           | Your professional phone                    |
| Company         | Your Company Name                          |
| Country         | •                                          |
| Company Size    | ▼                                          |
| Nodes Number    | How many nodes you want to monitor ?       |
|                 | I already use Centreon                     |
|                 | I accept to receive commercial information |
|                 | Download Direct Download                   |

Installation sur machine virtuelle:

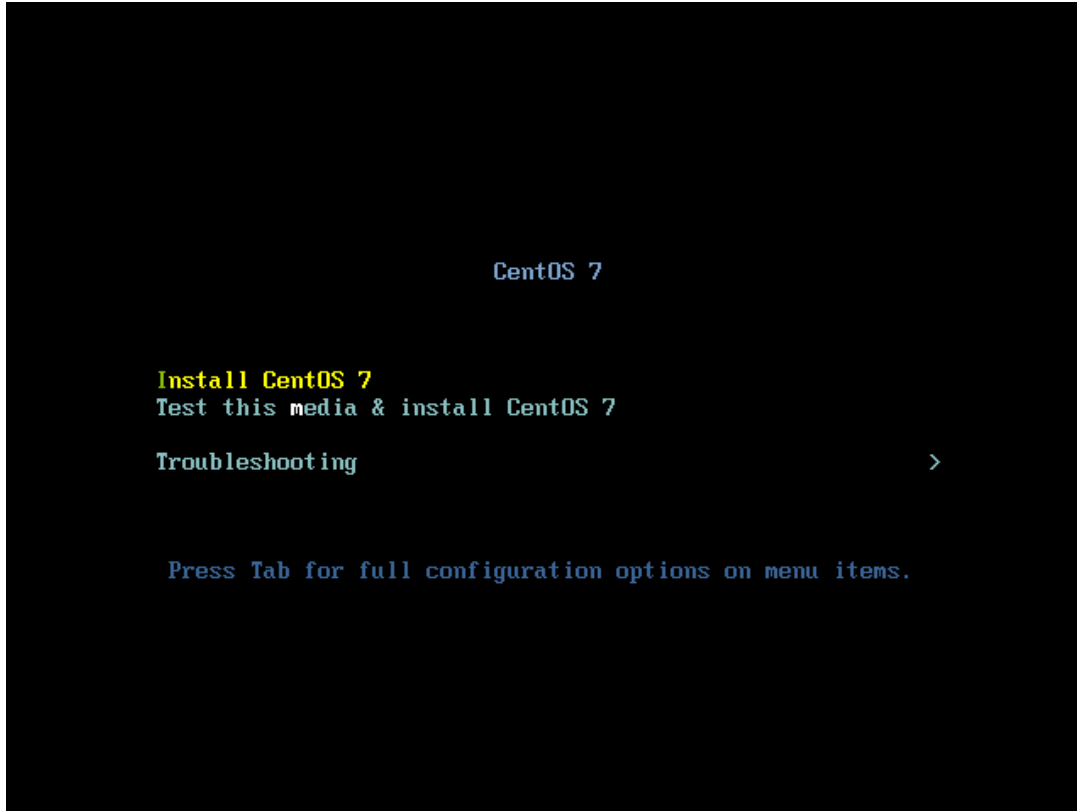

1)Selectionner la langue et cliquez sur poursuivre:

|          |                                              |                                              | INSTALLATIO                     | N DE CENTOS 7 |
|----------|----------------------------------------------|----------------------------------------------|---------------------------------|---------------|
|          |                                              |                                              | 🖽 us                            | Aidez-moi !   |
| centreon | <b>BIENVENUE SU</b><br>Quelle langue souhait | <b>JR CENTOS 7.</b><br>tez-vous utiliser dur | ant le processus d'installation | ?             |
|          | Dansk                                        | Danish                                       | Français (France)               |               |
|          | Deutsch                                      | German                                       | Français (Canada)               |               |
|          | Ελληνικά                                     | Greek                                        | Français (Belgique)             |               |
|          | Español                                      | Spanish                                      | Français (Suisse)               |               |
|          | Eesti                                        | Estonian                                     | Français (Luxembourg)           |               |
|          | Euskara                                      | Basque                                       |                                 |               |
|          | فارسى                                        | Persian                                      |                                 |               |
|          | Suomi                                        | Finnish                                      |                                 |               |
|          | Français                                     | French                                       |                                 |               |
|          | Galeno                                       | Galician                                     |                                 |               |
|          | Saisissez ici pour rechei                    | rcher. 🛛 🛛                                   |                                 |               |
|          |                                              |                                              |                                 |               |
|          |                                              |                                              | Quitter                         | Poursuivre    |

# 2)Selectionner le type d'installation:

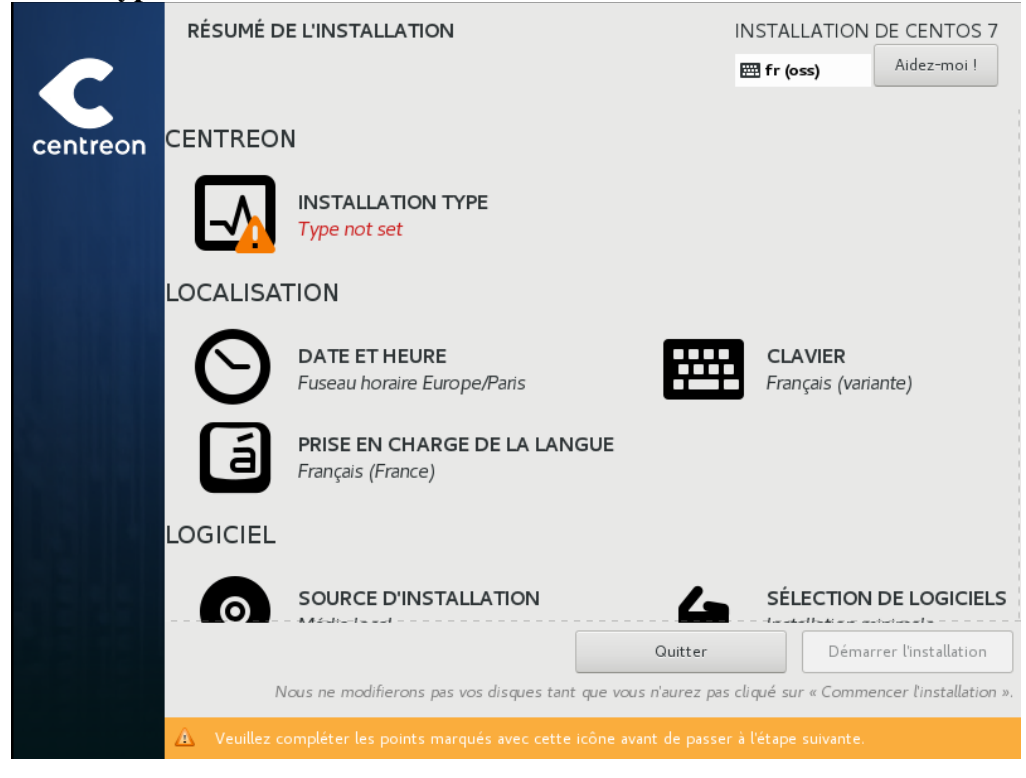

# 2.1)Selectionner "Central with Database" puis cliquez sur Terminé:

| CENTREON INSTALLATION TYPE |                                                                                                    | INSTALLATION | DE CENTOS 7 |
|----------------------------|----------------------------------------------------------------------------------------------------|--------------|-------------|
| Terminé                    |                                                                                                    | 🖽 fr (oss)   | Aidez-moi ! |
|                            | <ul> <li>Central with database</li> <li>Central without database</li> <li>Poller</li> <li>Database only</li> </ul> |              |             |
|                            |                                                                                                    |              |             |

# 3)Configurer les disques:

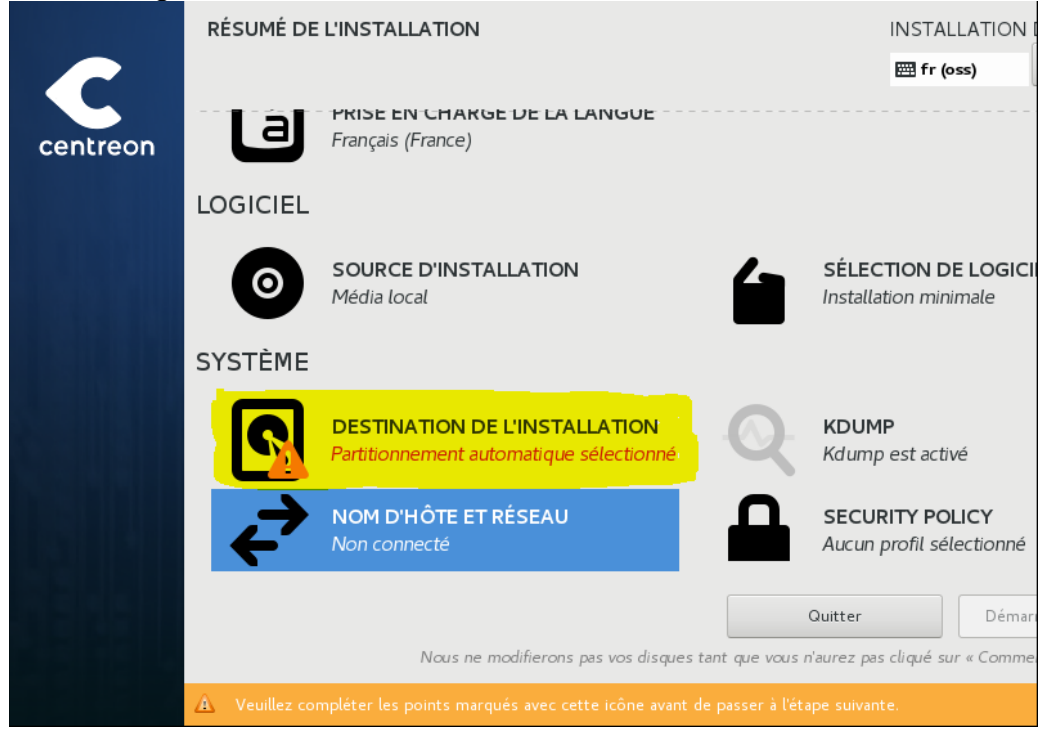

#### 3.1)Séléctionner le disque principal et laisser la configuration en automatique:

| CIBLE DE L'INSTALLATION                                                                                                    | INSTALLATION [         |
|----------------------------------------------------------------------------------------------------|------------------------|
| Terminé                                                                                                    | 🖽 fr (oss)             |
| -secention des-benchures                                                                                                    |                        |
| Sélectionnez le périphérique sur lequel vous souhaitez faire l'installation. Il restera intact jusqu<br>bouton « Commencer l'installation » du menu principal. | à ce que vous cliqu    |
| Disques locaux standards                                                                                                    |                        |
| 8192 MIO<br>ATA VMware Virtual I<br>sda / 992,5 KiO d'espace libre                                                                                             |                        |
| Les dis                                                                                                    | ques décochés ne serv  |
| Disques spéciaux et réseau                                                                                                    |                        |
| Ajouter un disque                                                                                                    |                        |
| Les dis                                                                                                    | ques décochés ne ser   |
| Autres options de stockage                                                                                                    |                        |
| Partitionnement                                                                                                    |                        |
| • Configurer automatiquement le partitionnement. • • • Je vais configurer le partitionnement.                                                                  |                        |
| Résumé complet du disque et du chargeur de démarrage 1 disque sélectionné ; 8192 MiO de capacit                                                                | é ; 992,5 KiO d'espace |

# 4)Configurer le réseau si besoin d'une adresse statique, sinon passer à l'etape 5 :

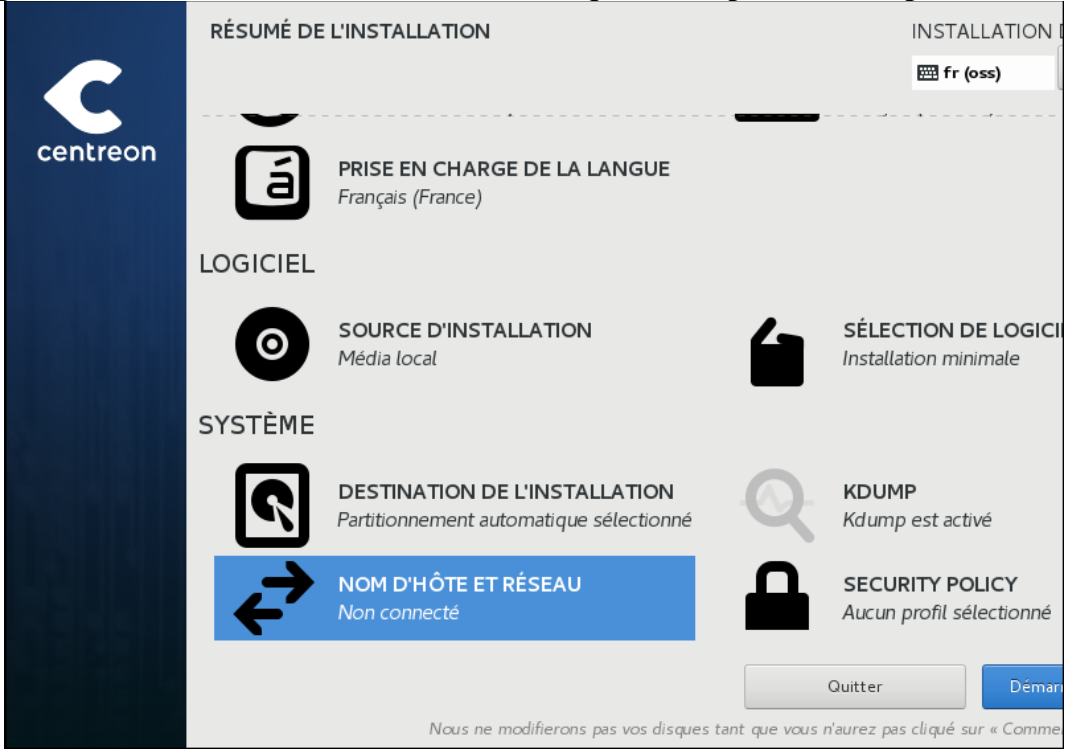

## 4.1)Cliquer sur configurer:

| RÉSEAU ET NOM D'HÔTE                                                               | INSTALLATION<br>四 fr (oss)                                                                  |
|------------------------------------------------------------------------------------|---------------------------------------------------------------------------------------------|
| Ethernet (ens32) Intel Corporation 82545EM Gigabit Ethernet Controller (Copper) (f | Ethernet (ens32)<br>Déconnecté<br>Adresse matérielle 00:0C:29:A6:61:02<br>Vitesse 1000 Mb/s |
| Nom d'hôte : localhost.localdomain                                                 | Appliquer Nom d'hôte actuel : local                                                         |

4.2)Selectionner l'onglet Parametres IPV4 puis séléctionner "Manuel" dans le menu déroulant:

|                                                 |                                                                                |                                                                          | Modificatior    | n de ens32 |                 |         |             |
|-------------------------------------------------|--------------------------------------------------------------------------------|--------------------------------------------------------------------------|-----------------|------------|-----------------|---------|-------------|
| Nom de la cor                                   | nnexion : e                                                                    | ens32                                                                    |                 |            |                 |         |             |
| Général                                         | Etherne                                                                        | t Sécurité 802.]                                                         | X DCB           | Proxy      | Paramètres IPv4 | Paramèt | tres IPv6   |
| Méthode :<br>Additional<br>Adresse              | Automatiqu<br>Adresses a<br>Manuel<br>Lien-local u<br>Partagé ave<br>Désactivé | ue (DHCP)<br>utomatiques uniquem<br>iniquement<br>ec d'autres ordinateur | ent (DHCP)<br>s |            |                 |         |             |
| Serveurs I<br>Domaines<br>ID de clier<br>Requie | DNS supplén<br>de recherch<br>it DHCP :<br>rt un adress                        | nentaires :<br>le supplémentaires :<br>age IPv4 pour que cet             | te connexion f  | onctionne  |                 |         | Boutes      |
|                                                 |                                                                                |                                                                          |                 |            | С               | ancel   | Enregistrer |

4.3)Cliquer sur ADD et entrer l'adresse, le masque, la passerelle, l'adresse DNS puis enregister:

|               |             |       | М                     | odificatior | n de ens32 | !               |                    |
|---------------|-------------|-------|-----------------------|-------------|------------|-----------------|--------------------|
| Nom de la con | inexion :   | ens3  | 2                     |             |            |                 |                    |
| Général       | Ethern      | net   | Sécurité 802.1X       | DCB         | Proxy      | Paramètres IPv4 | Paramètres IPv6    |
| Méthode :     | Manuel      |       |                       |             |            |                 | •                  |
| Adresses      |             |       |                       |             |            |                 |                    |
| Adresse       |             |       | Masque de résea       | iu          |            | Passerelle      | Add                |
|               |             |       |                       |             |            |                 | Supprimer          |
|               |             |       |                       |             |            |                 |                    |
| Serveurs [    | DNS :       |       |                       |             |            |                 |                    |
| Domaines      | de recher   | che : |                       |             |            |                 |                    |
| ID de clien   | t DHCP :    |       |                       |             |            |                 |                    |
| Requie        | rt un adres | ssage | Pv4 pour que cette co | onnexion f  | onctionne  |                 |                    |
|               |             |       |                       |             |            |                 | Routes             |
|               |             |       |                       |             |            |                 | Cancel Enregistrer |

## 4.4)Cliquer sur Connecter puis sur Terminé:

| RÉSEAU ET NOM D'HÔTE                                                              |                                                                                             | INSTALLATION (             |
|-----------------------------------------------------------------------------------|---------------------------------------------------------------------------------------------|----------------------------|
| Ethernet (ens32) Intel Corporation 82545EM Gigabit Ethernet Controller (Copper) ( | Ethernet (ens32)<br>Déconnecté<br>Adresse matérielle 00:0C:29:A6:61:02<br>Vitesse 1000 Mb/s |                            |
| Nom d'hôte : localhost.localdomain                                                | Appliquer                                                                                   | Nom d'hôte actuel : localh |

# 5) Cliquer sur demarrer l'installation:

## 6) Configurer le mot de passe administrateur:

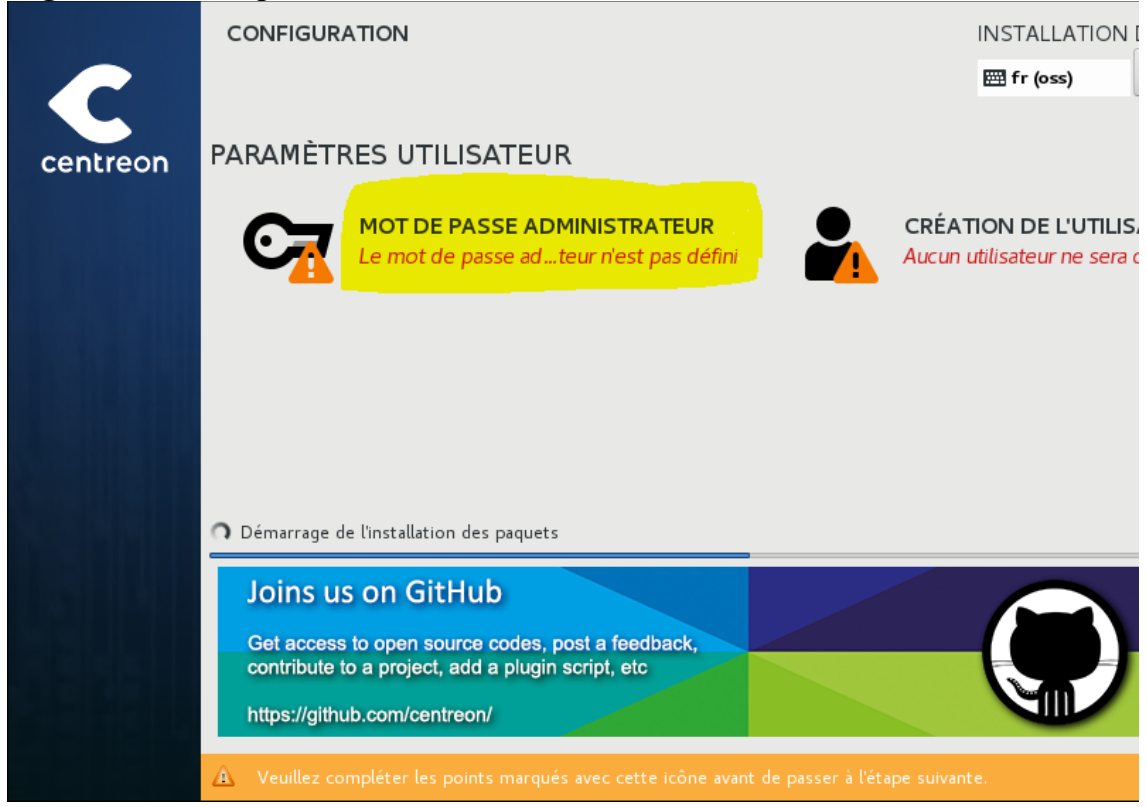

6.1) Entrer le mot de passe et cliquer sur Terminé (deux fois si le mot de passe est trop court):

| MOT DE PASSE ADMINISTRATEUR                                        | INSTALLATION                                               |
|--------------------------------------------------------------------|------------------------------------------------------------|
| Terminé                                                            | 翻 fr (oss)                                                 |
| Le compte root est utilisé pour administrer l                      | e système. Entrez un mot de passe pour l'utilisateur root. |
| Mot de passe administrateur :                                      | •••••                                                      |
|                                                                    | Trop court                                                 |
| Confirmer :                                                        | •••••                                                      |
|                                                                    |                                                            |
|                                                                    |                                                            |
|                                                                    |                                                            |
|                                                                    |                                                            |
|                                                                    |                                                            |
|                                                                    |                                                            |
|                                                                    |                                                            |
|                                                                    |                                                            |
|                                                                    |                                                            |
|                                                                    |                                                            |
| 🛕 Votre mot de passe est trop court. Cliquez à nouveau sur « Termi | né » pour l'utiliser quand même.                           |

7) Créér un utilisateur : (facultatif)

| CRÉER UN UTILISATEUR                      | INSTALLATION                                                                                  |
|-------------------------------------------|-----------------------------------------------------------------------------------------------|
| Terminé                                   | 🖽 fr (oss)                                                                                    |
|                                           |                                                                                               |
| Nom <del>e</del> t prénom                 |                                                                                               |
| Nom d'utilisateur                         | user                                                                                          |
|                                           | Astuce : Utiliser un nom d'utilisateur plus petit que 32 charactères et n'utilisez pas d'espa |
|                                           | Eaire de cet utilisateur un administrateur                                                    |
|                                           | ✓ Un mot de passe est requis pour utiliser ce compte                                          |
| Mot de passe                              | •••••                                                                                         |
|                                           | С Тгор соц                                                                                    |
| Confirmer le mot de passe                 | •••••                                                                                         |
|                                           | Avancé                                                                                        |
|                                           |                                                                                               |
|                                           |                                                                                               |
|                                           |                                                                                               |
|                                           |                                                                                               |
| A Votre mot de passe est trop court. Vous | devrez appuyer deux fois sur « Terminer » pour le confirmer.                                  |

8) Attendre la fin de l'installation et redémarrer.